Solar App For contractors with Solar App

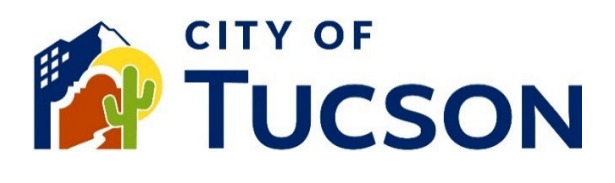

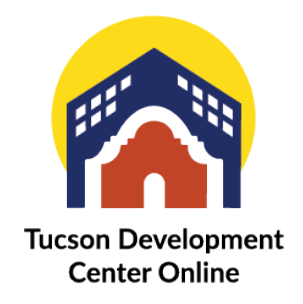

- 1. Go to <u>TDC Online</u>, for best results use a Google Chrome browser.
- 2. **Register** or **Log In**, using your email address.

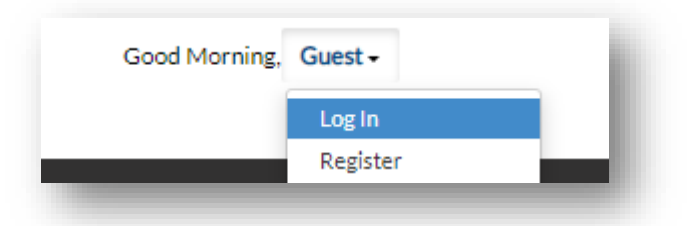

## Finding the Right Application

- 3. Use the Apply option on the Menu Bar
  - a. Search for **Solar App** or use the filters to narrow down the list.
- 4. Select Apply.

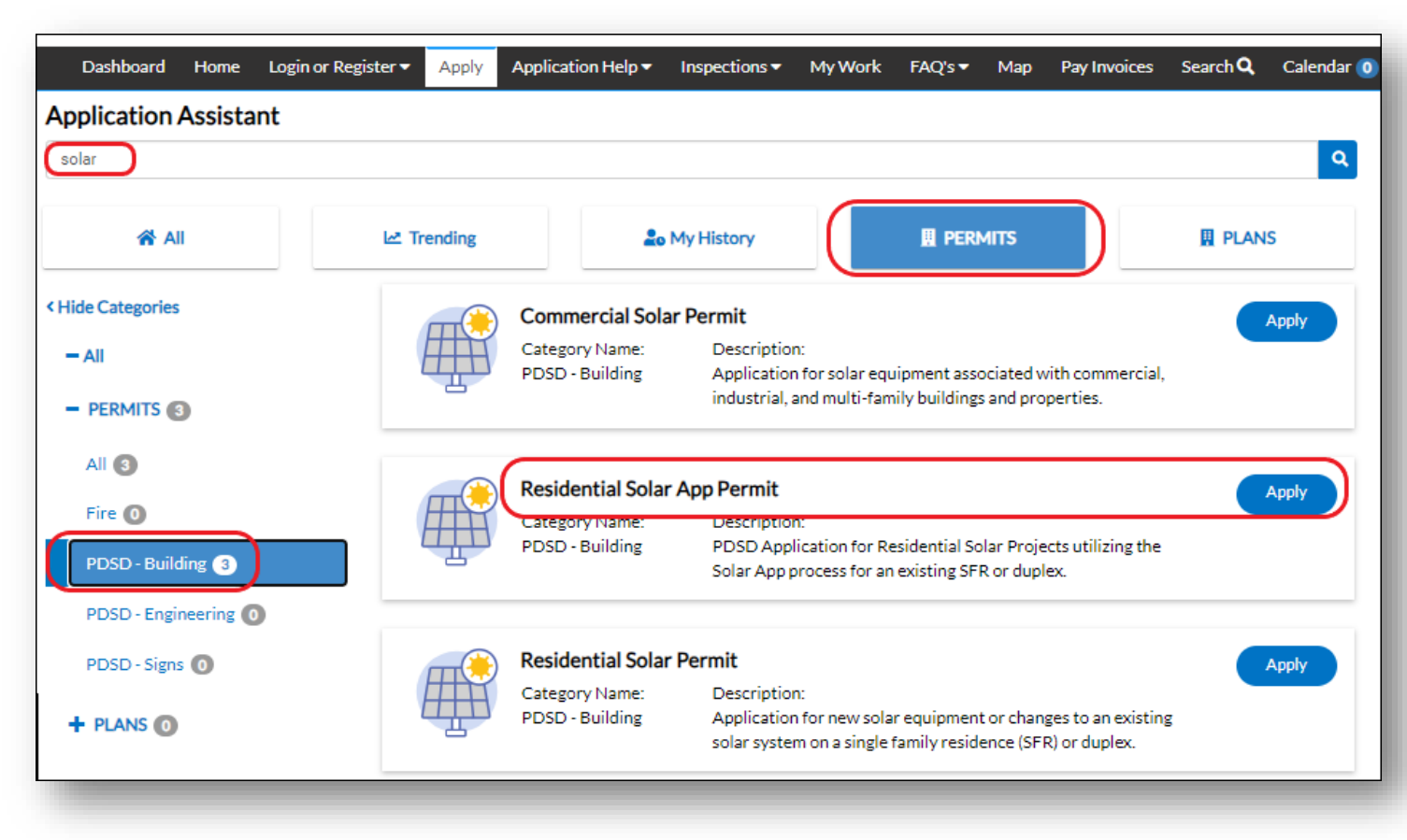

## **Application Instructions**

- 5. All Applications will follow the same process but may have different requirements.
  - a. Each Step will include instructions at the top.
- 6. Enter the:
  - a. Location.
  - b. Type (update the Description).
  - c. Contacts (\*Contractor is Required).
  - d. Fill out all fields (\*Solar App Approval ID is Required).
  - e. Upload the required documents.
  - f. Sign.
  - g. Review and submit.

| Locations                                                                                                    | <b>T</b> ype            | Contacts      | 4<br>More Info | 5<br>Attachments | 6<br>Signature | 7<br>Review and Submit       |
|----------------------------------------------------------------------------------------------------|-------------------------|---------------|----------------|------------------|----------------|------------------------------|
| MORE INFO<br>Provide as much detail as possible, if left blank staff may need to reach out for additional information before the project can continue. Fields<br>with a red asterisk * are required to submit the application. |                         |               |                |                  |                |                              |
| Project Scope                                                                                                    | Structure               | Туре          |                |                  | Ne<br>V        | xt Section   Top   Main Menu |
| Is this an add                                                                                                    | dition to an existing s | solar<br>tem? |                |                  | ~              |                              |
| Capacity of                                                                                                    | Solar Installation (in  | kW)           |                |                  |                |                              |
|                                                                                                    | *Solar App Approv       | SA0Ab94cD-    | 1a-G2-3cD4-T   |                  |                |                              |

NOTE: If the property in the application is subject to additional review based on historic affiliation, flood zone requirements etc. this permit may be revoked and converted to the traditional permit process.

## **Next Steps**

- 7. **Pay the fees** and receive a **permit in your attachments** found on the **menu tabs** under the permit overview.
  - a. Upload a video or photos to the attachments for inspections.
  - b. Request your inspections.

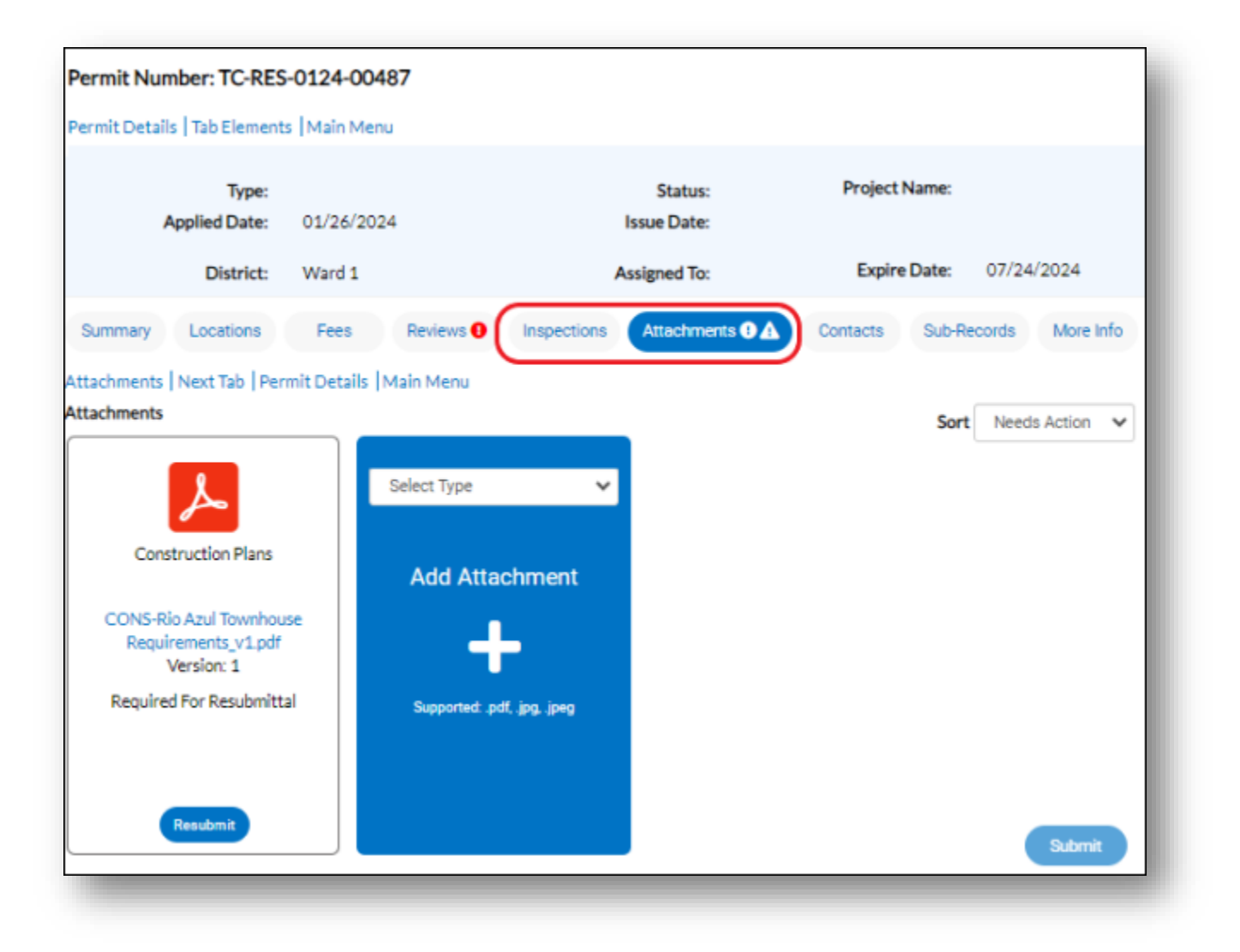